## How to withdraw the annual emergency plan on the web side (Document)

## After the user submits the annual emergency plan, if no one has approved the document temporarily, the annual emergency plan submitted by the user can be withdrawn.

The user logs in to the OLISS web side, clicks "Customs Affairs Management→Annual Emergency Plan→Annual Emergency Plan" in order to enter the annual emergency plan interface, finds the document whose status is "Approving", clicks any position of the target document to enter the detail interface, clicks "Withdraw" and a confirmation window pops up, and then clicks "Ok".

| G                                      | 互海科技                        |                                                                     | € | Q                      | Work                  | bench (26866)    | Vessel Monitor  | Find           | Switching System | <b>-</b> Ω•            | 20 ем      | ı <b>-</b> ② (                 | 朱慧                       |
|----------------------------------------|-----------------------------|---------------------------------------------------------------------|---|------------------------|-----------------------|------------------|-----------------|----------------|------------------|------------------------|------------|--------------------------------|--------------------------|
|                                        | Voyage Number<br>Management | >                                                                   |   | Emergency Drills       | Annual Em'cy Plan     | Em'cy Project Se | etting          | 2.Find         | I the docume     | nt whose s             | tatus is   | "Approving"                    |                          |
| <b></b>                                | Vessel Report               | >                                                                   |   | Make Annual Em'cy Plan | Modify Emergency Plan | n                |                 |                | 2025 🗸           | Keyvrords S            | Searching  | Search                         | Reset                    |
| $\oslash$                              | Patrol Inspection           | >                                                                   |   | No. Vessel Name 🔻      | Number                | of Plan Items    | Туре 🔻          | Submission Tir | ne               | Approving              | <b>,</b>   | Operation                      | n                        |
| Ŋ                                      | SMS Management              | >                                                                   |   | 1 LINK OCEAN 1         | 1 items               |                  | Modify Plan     | 2025-04-09 13  | 48:49            | Approving              |            |                                |                          |
| 串                                      | Customs Affairs             | ~                                                                   |   | 2 LINK OCEAN 1         | 2 items               |                  | Generation Plan | 2025-04-09 13  | 47:59            | Approving              | <b>}</b> → | 3.Click any p<br>the target do | osition of<br>ocument to |
| Marine<br>Charts&P<br>Annual E<br>Plan | Management                  |                                                                     |   | 3 LINK OCEAN 1         | 1 items               |                  | Generation Plan | 2024-12-04 17  | 09:05            | Approving              |            | enter the det                  | ail interface            |
|                                        | Charts&Publication          | IS                                                                  |   | 4 LINK OCEAN 1         | 1 items               |                  | Generation Plan | 2024-12-04 17  | 07:10            | Approving              |            |                                | $\bigcirc$               |
|                                        | Annual Em'cy<br>Plan        | ×                                                                   |   | 5 LINK OCEAN 1         | 1 items               |                  | Generation Plan | 2024-12-04 17  | 06:55            | Approving              |            |                                | tocus                    |
|                                        | Emergency Dri               |                                                                     |   |                        |                       |                  |                 |                |                  |                        |            |                                |                          |
|                                        | Annual Em'cy<br>Plan        | Em'cy 1.Click in order to enter the annual emergency plan interface |   |                        |                       |                  |                 |                |                  | 5 Total 10Total/Page ~ |            |                                |                          |
| Em'cy Project<br>Setting               |                             |                                                                     |   |                        |                       |                  |                 |                |                  |                        |            |                                |                          |

Modify plan type of annual emergency plan, after clicking "Withdraw", the pop-up window is as follows:

|      |                           |                |         | Modify Plan Details Approving | 8                            |
|------|---------------------------|----------------|---------|-------------------------------|------------------------------|
| Vess | el: LINK OCEAN 1 Year:    | 2025           |         |                               |                              |
| No.  | Project Name              | Project Type 👻 | Genera  | No. Require                   | ment Attachn ApprovaProcess  |
| 1    | 演习 🛄                      | Em'cy Drill    | 2 month | 0                             | 应急年计划11                      |
| Task | Progress                  |                |         |                               |                              |
| C    | Apply 2025-04-09 13:48:49 |                |         | Are you sure to withdraw it?? |                              |
|      | <b>全</b> 朱慧               |                |         |                               |                              |
|      | Approve — 船长 ①            |                |         |                               |                              |
|      |                           |                |         | 4.Click "With                 |                              |
|      |                           |                |         |                               |                              |
|      |                           |                |         | Withd                         | fraw Accepted Reject Comment |

Generation plan type of annual emergency plan, after clicking "Withdraw", the pop-up window is as follows:

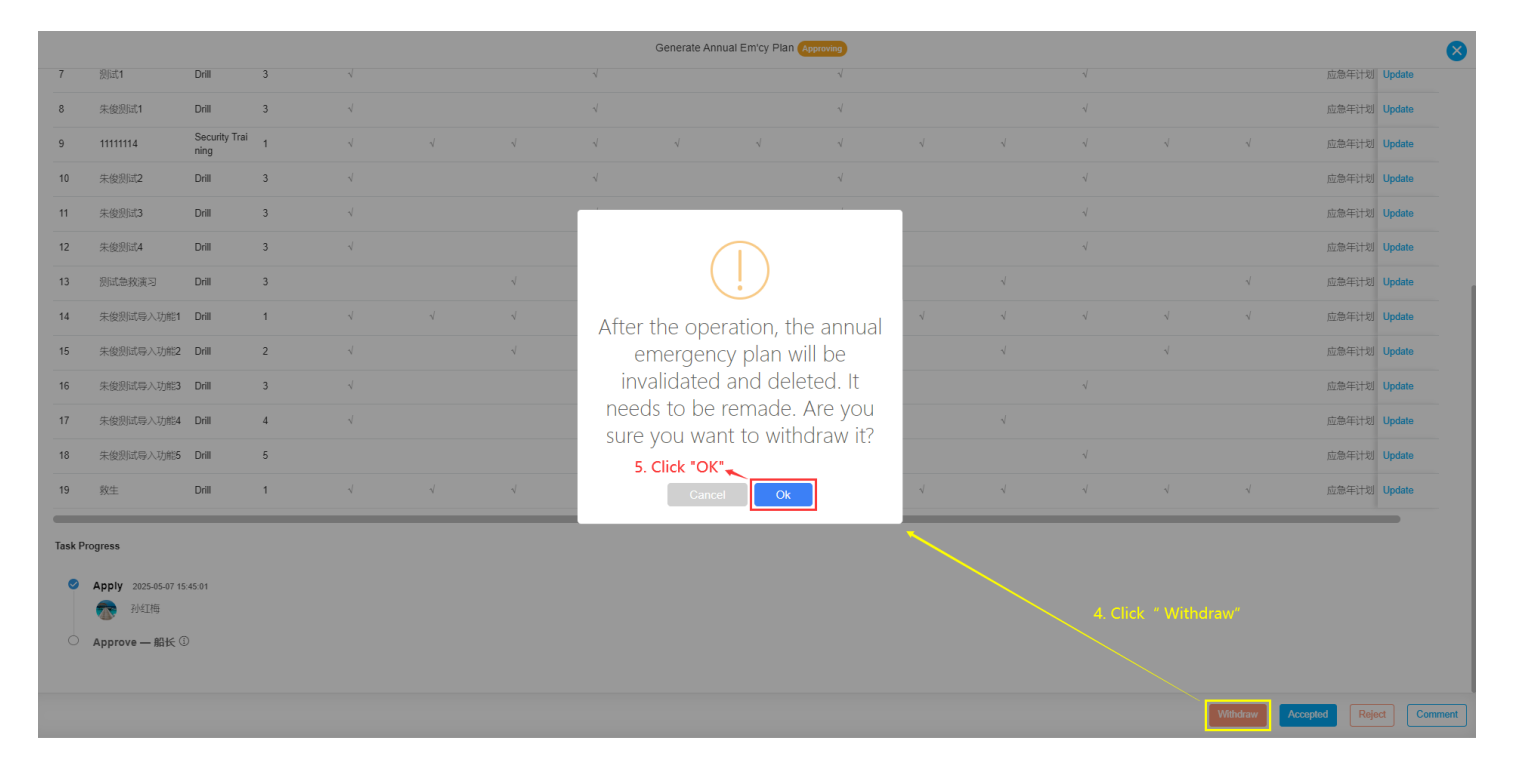

## Next step:

Modify plan type of annual emergency plan, after the user withdraws, the document becomes "Unsubmitted" and can be modified and submitted again;

Generation plan type of annual emergency plan, after the user withdraws, it cannot be resubmitted and will be deleted directly.

| Emergency Drills | Annual Em'cy Plan | Em'cy Project Setting |
|------------------|-------------------|-----------------------|
|                  |                   |                       |

| Make Annual Em'cy Plan Modify Emergency Plan<br>Modify plan type of annual emergency plan, after the user withdraws,<br>the document becomes "Unsubmitted" and can be modified and submitted again |               |                      |             |                 |             |               |  |
|----------------------------------------------------------------------------------------------------|---------------|----------------------|-------------|-----------------|-------------|---------------|--|
| No.                                                                                                    | Vessel Name 🔻 | Number of Plan Items | Туре 💌      | Submission Time | Status 🕶    | Operation     |  |
| 3                                                                                                    | LINK OCEAN 1  | 1 items              | Modify Plan |                 | Unsubmitted | Edit   Delete |  |
| 4                                                                                                    | LINK OCEAN 1  | 0 items              | Modify Plan |                 | Unsubmitted | Edit   Delete |  |
| 5                                                                                                    | LINK OCEAN 1  | 0 items              | Modify Plan |                 | Unsubmitted | Edit   Delete |  |